## Zoom 研修 こんな時どうするの?

| 内容                                                    | 対処                                                                                                    |
|-------------------------------------------------------|----------------------------------------------------------------------------------------------------|
| ミーティングに参加する時。<br>(使用する端末によって違います。)<br>左の表の手順で参加して下さい。 | PC の場合<br>コンピューターでオーディオに参加<br>スマートフォン(iPhone の場合)<br>他のユーザーの音声を聞くには<br>オーディオに参加してください<br>インターネットを使用した通話<br>キャンセル<br>スマートフォン(android)、タブレットの<br>場合                                                                                  |
| キーンという音がしている。<br>(ハウリングしている。)                         | 2 メートル以内で、同じ研修を接続して<br>いませんか。<br>その場合はできるだけ離れてください。<br>ビート解除<br>研修中はこのような設定でお願いします。                                                                                                    |
| 質疑応答で意見を求められたら。                                       | <ul> <li>主催者側が、ミュート設定を解除します。</li> <li>すると参加者側には以下の画面が表示されます。</li> <li>ホストはあなたがマイクをミュート解除するよう希望しています</li> <li>ミュートのままにする 自分自身をミュート解除するにすると、</li> <li>ミュートが解除され、自分の声が相手に<br/>聞こえるようになります。終了したら</li> <li>主催者側が再びミュート設定します。</li> </ul> |

| 内容                                   | 対処                                                                                                    |
|--------------------------------------|----------------------------------------------------------------------------------------------------|
| 相手の声が聞こえない。                          | このようになっていると、相手の声が聞こ<br>えません。<br>オーディオを押して、ミーティングに参加<br>する手順で接続して下さい。<br>それでも音が聞こえなかったら、端末の<br>音量を上げて下さい。                                                                                                    |
| 相手に自分の顔が映らない。<br>(カメラ機能がないと端末は元から不可) | PC にカメラ機能がある場合で、相手に自分<br>の顔が映らない時<br>ビデオの設定に赤色の斜線があると、相手<br>に自分の顔が映りません。押して設定を変<br>えてください。                                                                                                    |
| 途中までしか参加できない。                        | ミーティングを退出するを押して下さい。<br>                                                                                                    |
| 講師や主催者に質問をしたい。                       | <ul> <li>2.チャット機能</li> <li>文字を入力して、送信先を主催者側に設定して送信して下さい。</li> <li>1.手を挙げる機能</li> <li>デを挙げる機能</li> <li>デが表示されます。参加者を押すと、参加者<br/>一覧が表示されます。参加者一覧の下にこちらが表示されます。</li> <li>詳細を押し、手を挙げるを選択します。</li> <li>詳細を押し、手を挙げるを選択します。</li> <li>手を挙げると自動的には消えないので、質問が完了したら、詳細を押し、手を下げるを<br/>選択をするか、主催者側で下げます。</li> </ul> |
|                                      | <u>こちらからの返信はチャットにて行います</u><br><u>のでチャットを確認してください。</u>                                                                                                    |

| 内容                    | 対処                      |
|-----------------------|-------------------------|
| 講師の画面を大きく見たい。         | ミーティング中の画面右上にあります。      |
|                       | 押すと、講師の画面が大きく表示されます。    |
| 「反応」って何ですか。           | 画面下に 「反応ボタン」 があります。 拍手や |
| (研修を聞いた皆さんの反応を示せます。無言 | いいねを押して講師に伝えましょう。       |
| で聞くより講師の励みになりますので活用し  | 🔰 🛁 🕹                   |
| ましょう)                 |                         |

反応

## 名前の変更(ミーティング中の設定方法)

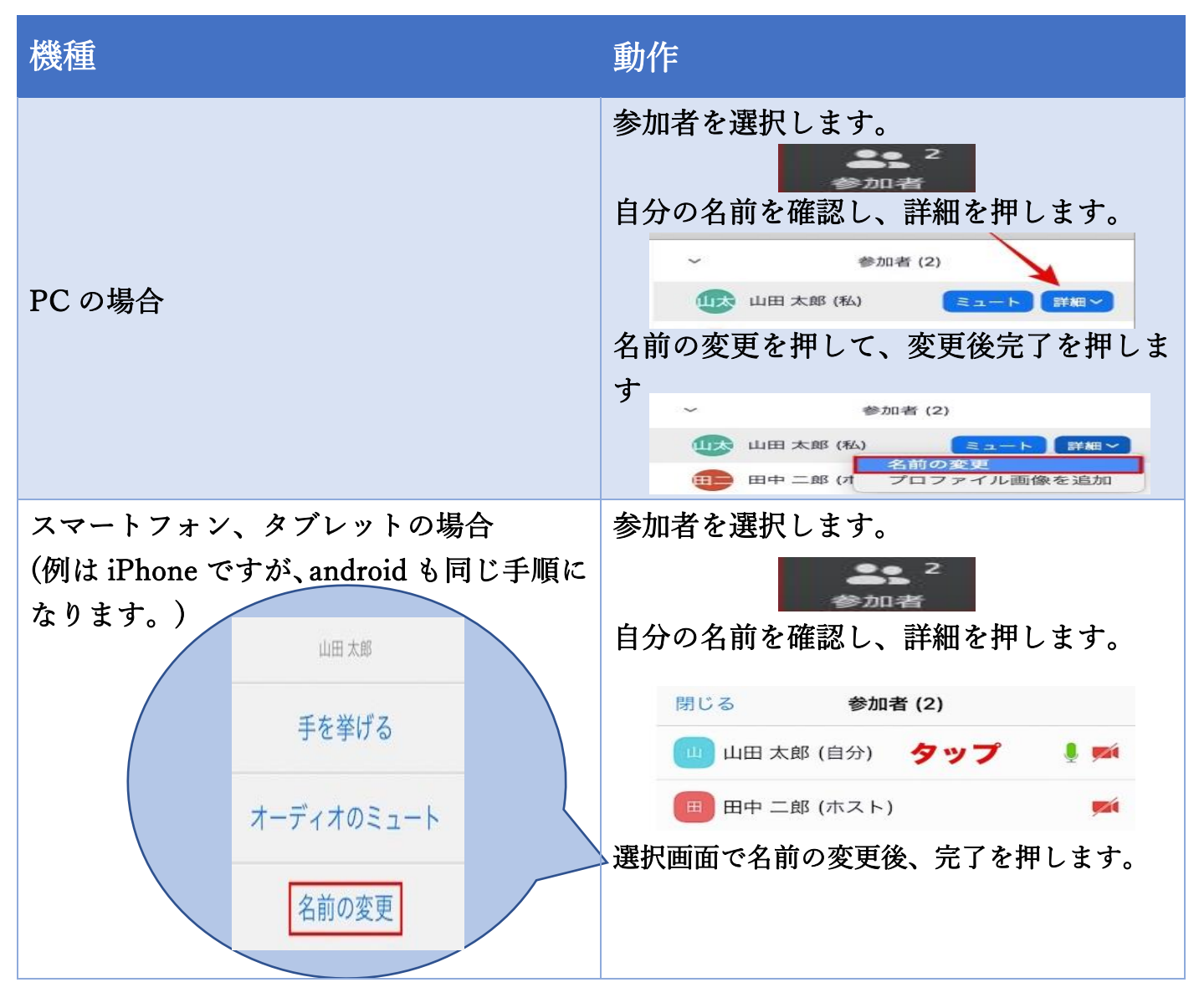

## 困ったときはこれを見て解決しよう!!